2025年2月18日 Ver.1.3

#### リクシル新CAD・BIMサイト使い方ガイド

URLはこちら https://www.biz-lixil.com/service/cad/search/

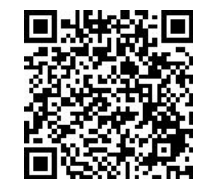

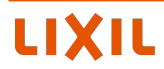

▶新CAD・BIMサイトご利用フロー

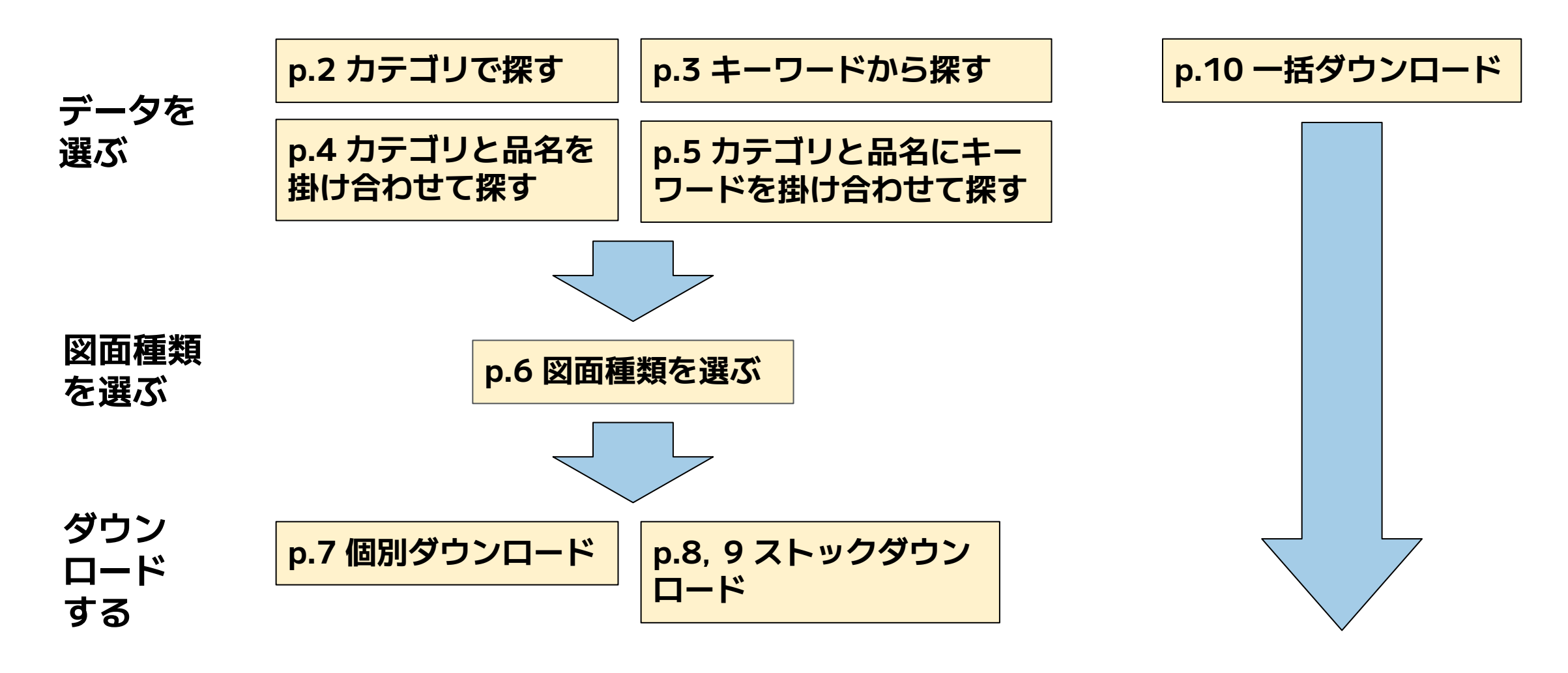

→次ページより各フローの説明をいたします

> データを選ぶ:カテゴリで探す

ほしいデータの品番や商品名が分からなくてもカテゴリアイコンから探せます

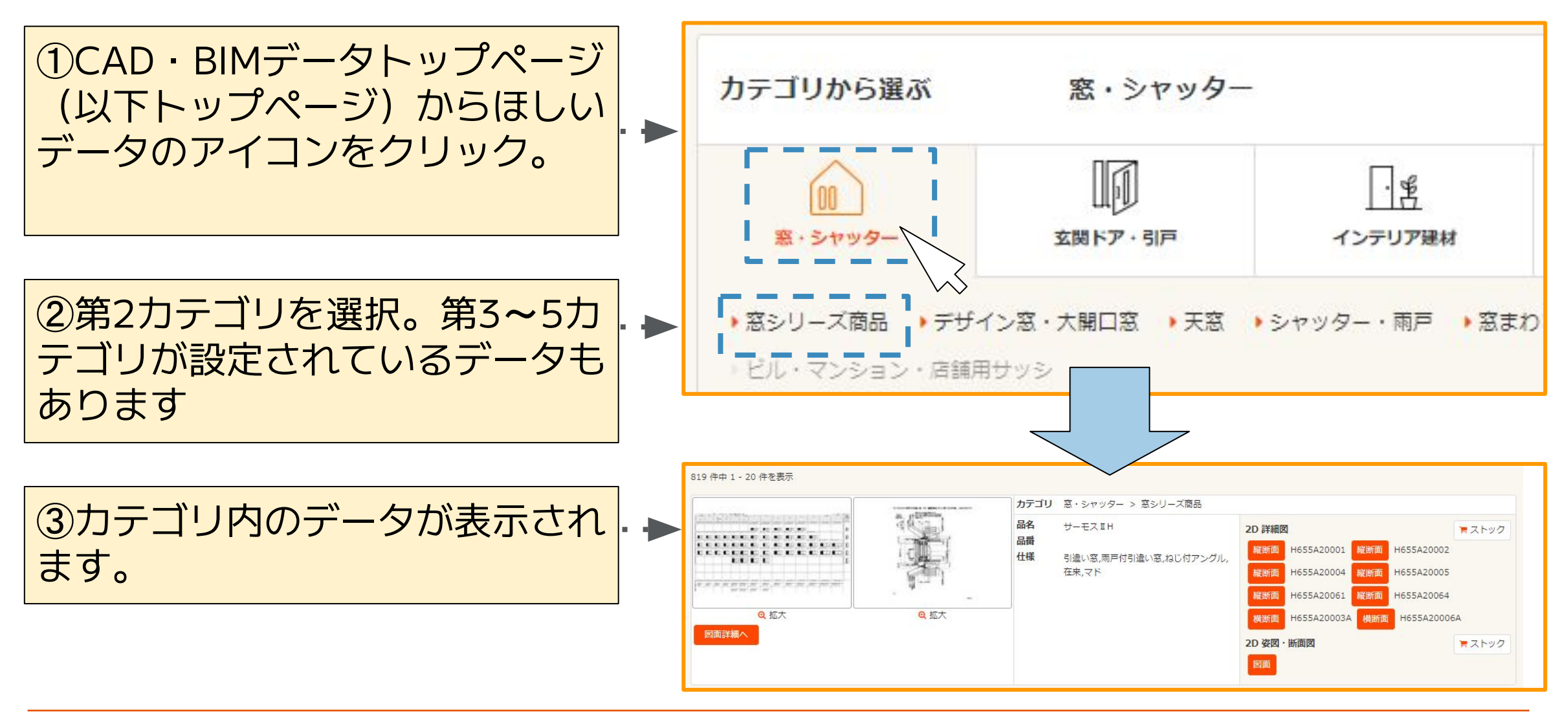

> データを選ぶ:キーワードから探す(1)

ほしいデータの商品名や品番が分かっている場合は直接検索もできます

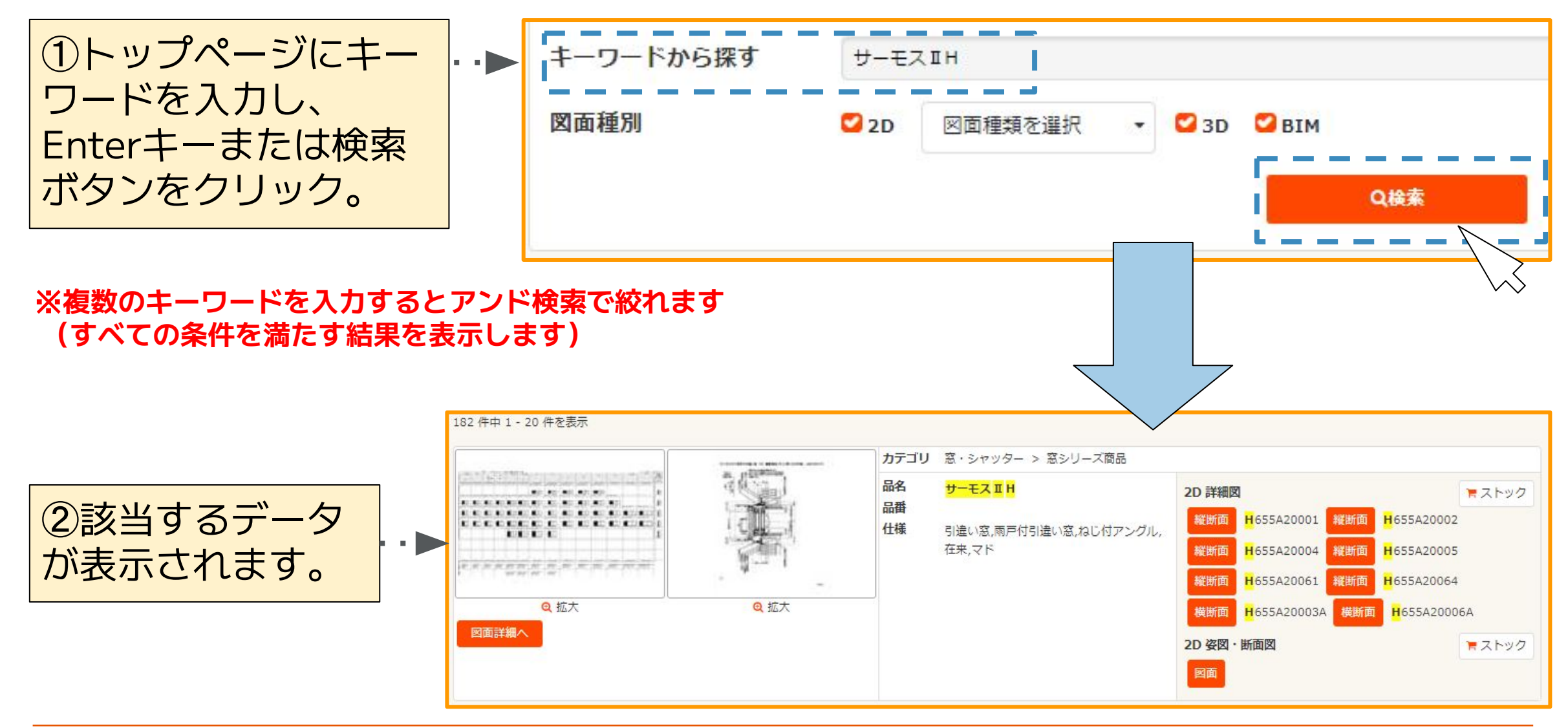

#### > データを選ぶ:キーワードから探す(2)

「図面詳細へ」ボタンをクリック後に表示されるデータページ内のキーワードも検索対象になります

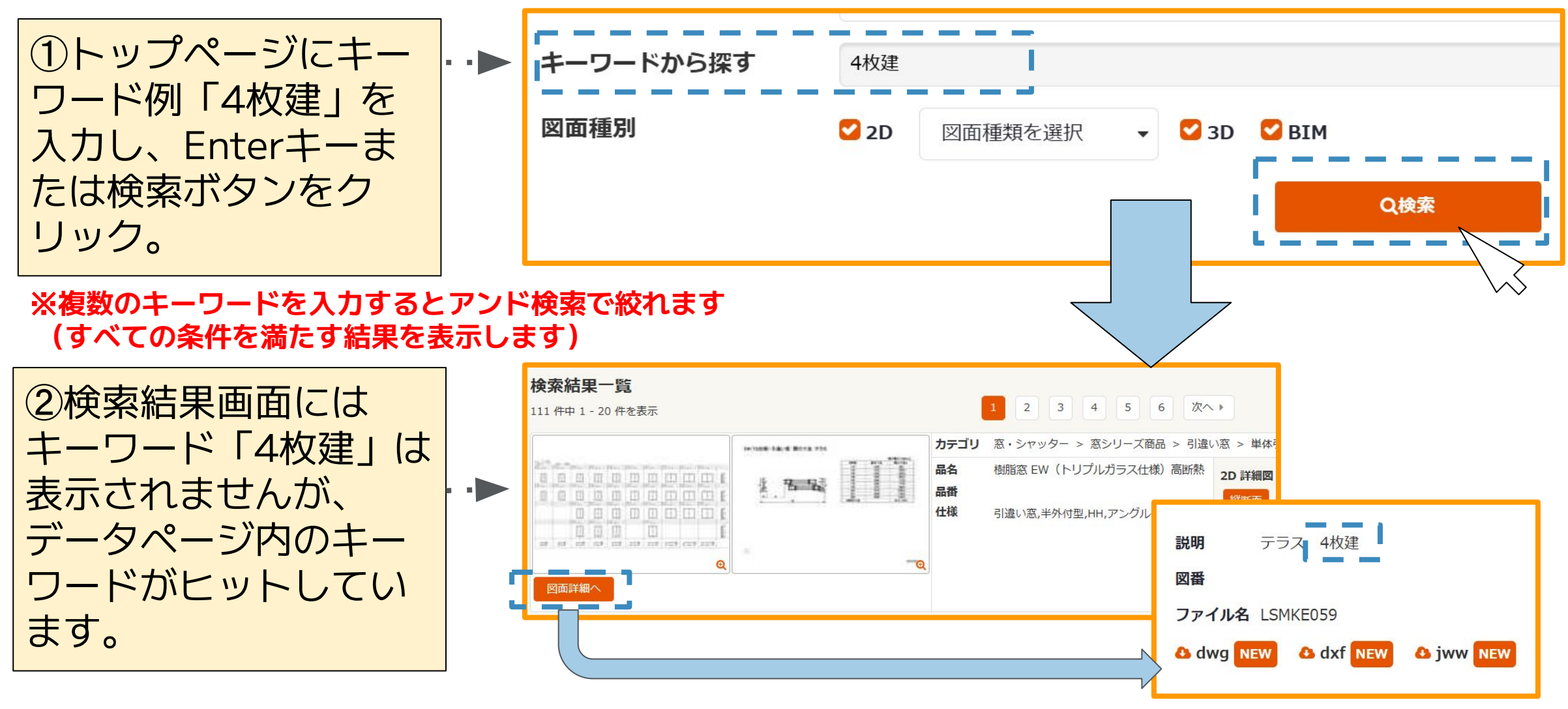

# > データを選ぶ:カテゴリと品名を掛け合わせて探す

カテゴリを選択した後に品名や商品名などでさらに絞り込めます

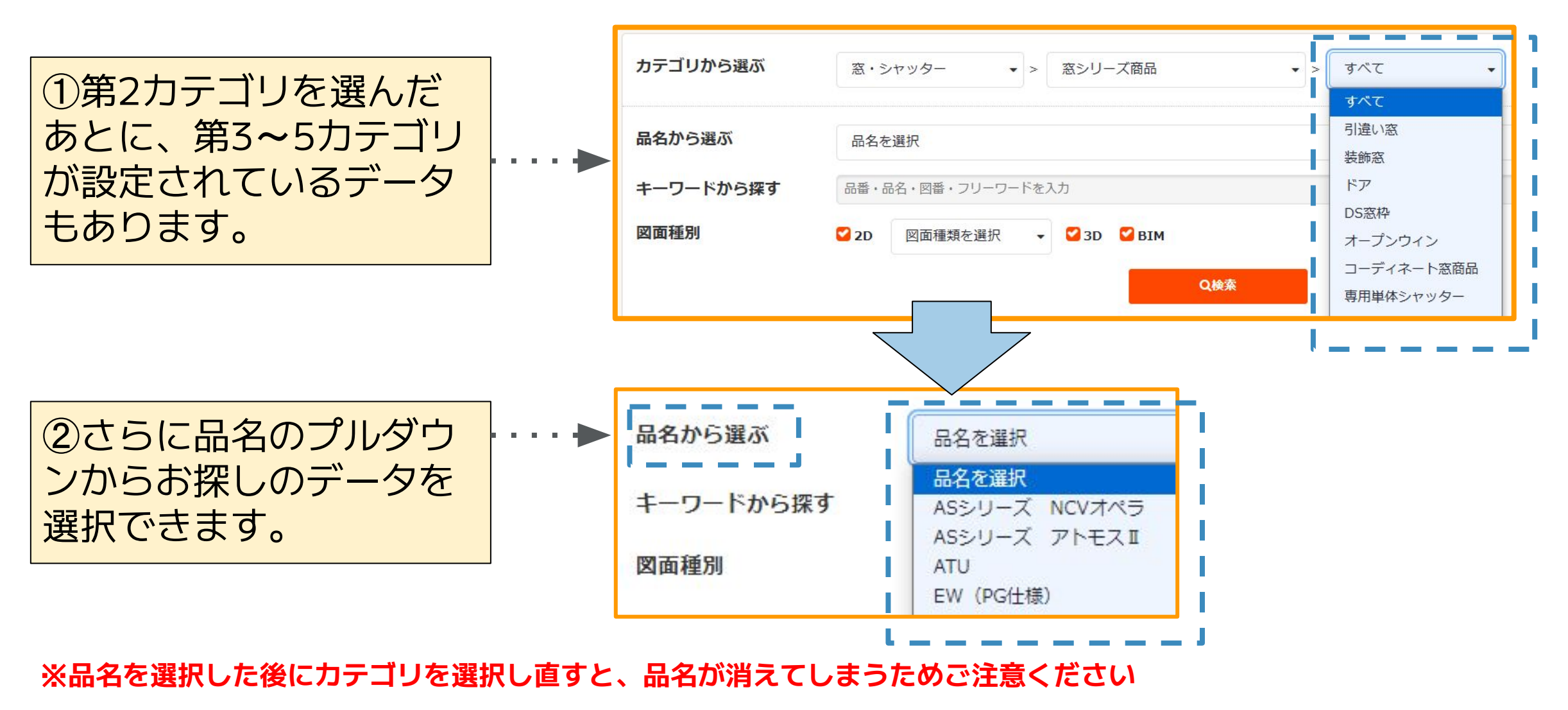

#### > データを選ぶ:カテゴリと品名にキーワードを掛け合わせて探す

カテゴリと品名を選択した後に品名や品番、図番でさらに絞り込めます ※品名を選択した後にカテゴリを選択し直すと、品名が消えてしまうためご注意ください

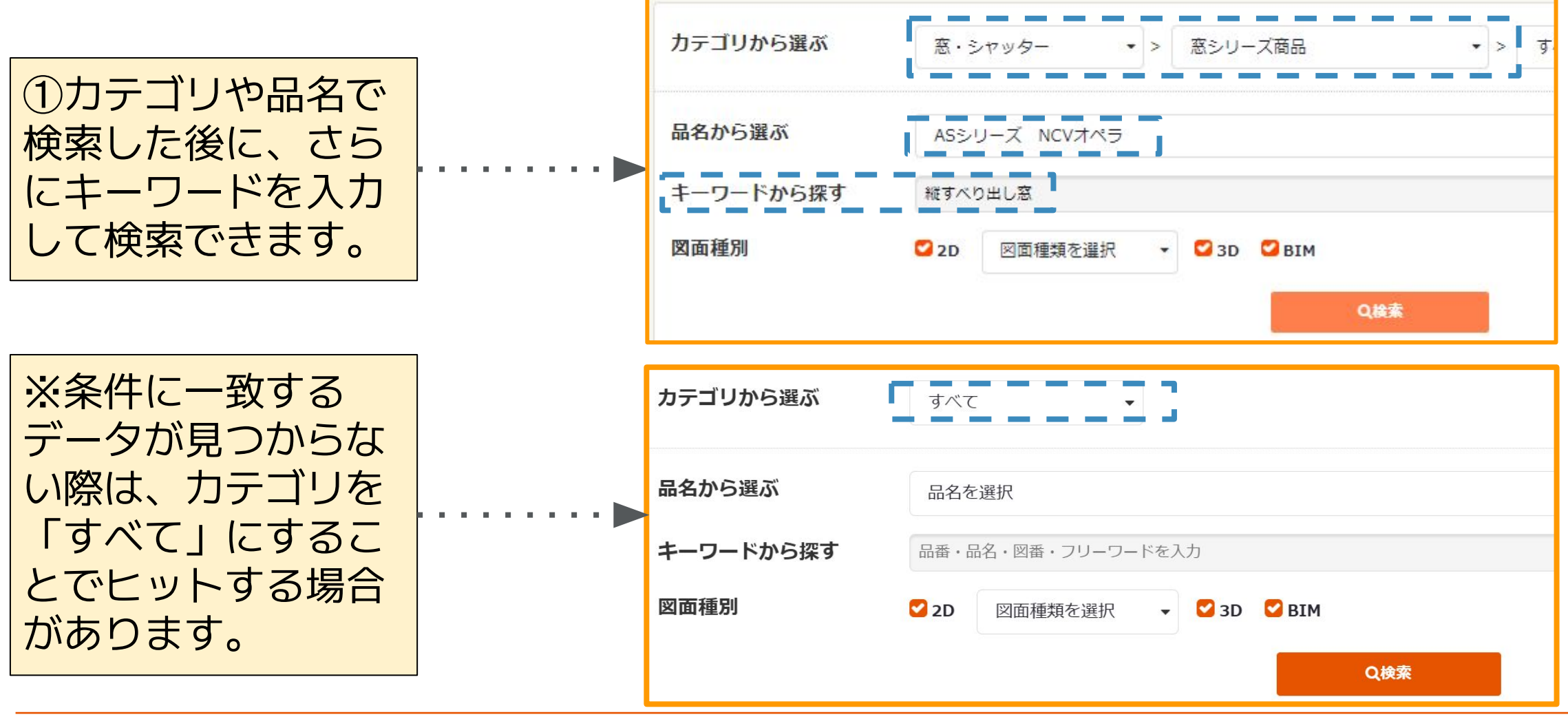

#### > 図面種類を選ぶ

2D・3D・BIMの中から必要な図面種類だけをチェックボックスで選択できます

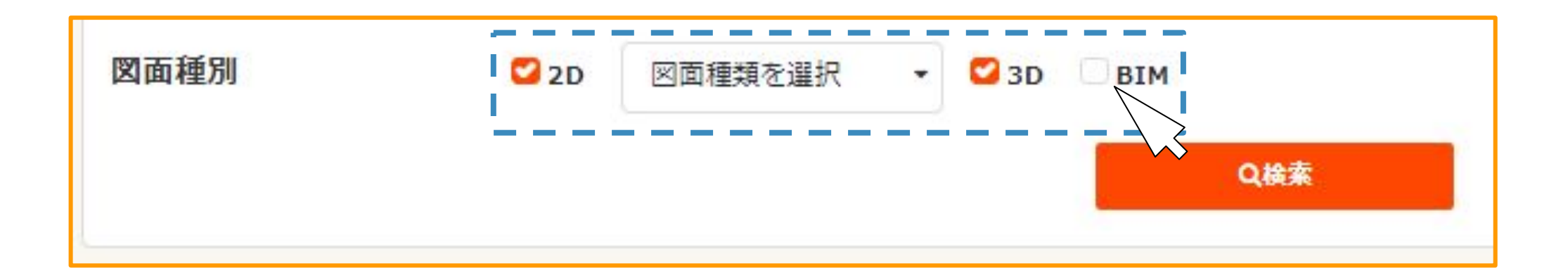

### > ダウンロードする:個別ダウンロード

選択したデータをその場でダウンロードできます

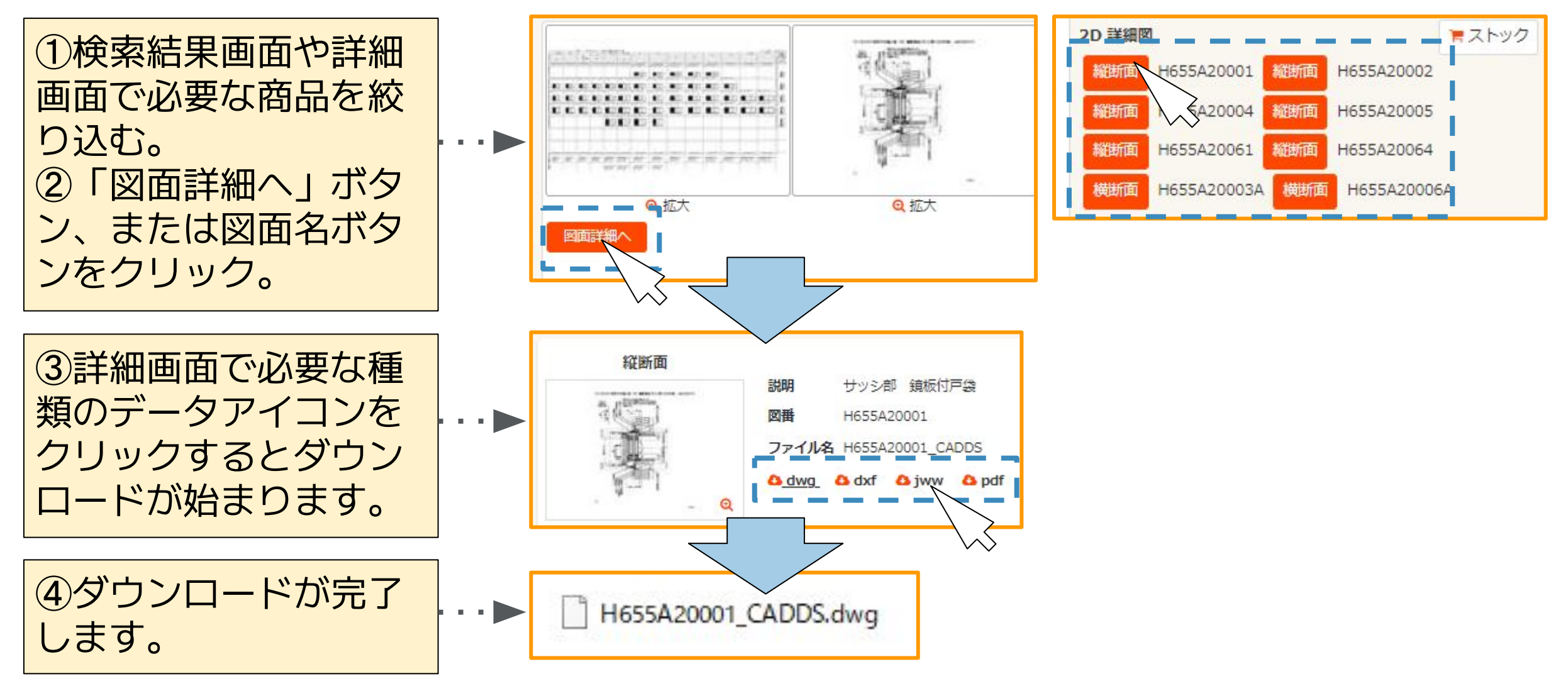

### > ダウンロードする:ストックダウンロード(1)

選択したデータだけをまとめてあとでダウンロードできるようにストックが可能です

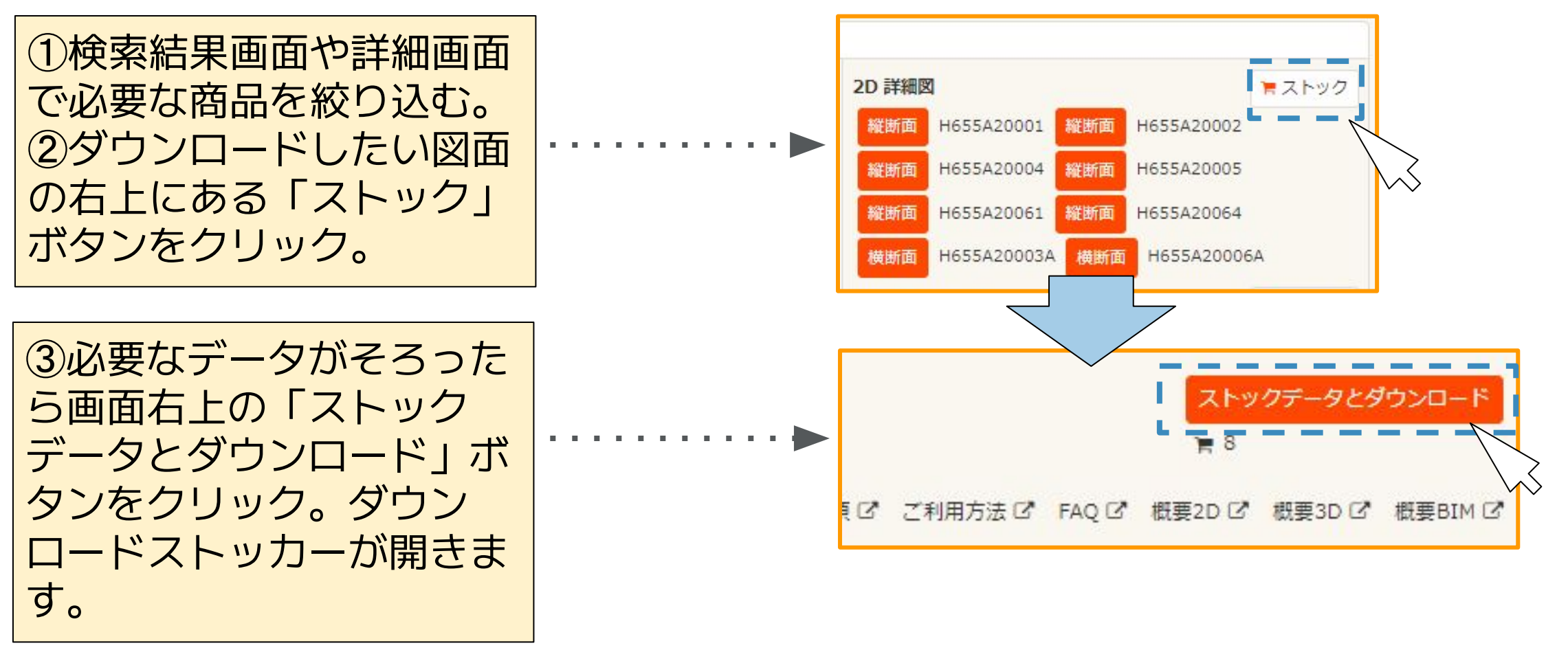

※一度にストックできるのは100データまでです。さらに必要な場合は一度ダウンロードしてから改めてストックしてくだ さい

### > ダウンロードする:ストックダウンロード(2)

ストックしたデータの一覧からファイル形式の選択や不要なデータの削除のうえでダウンロードできます

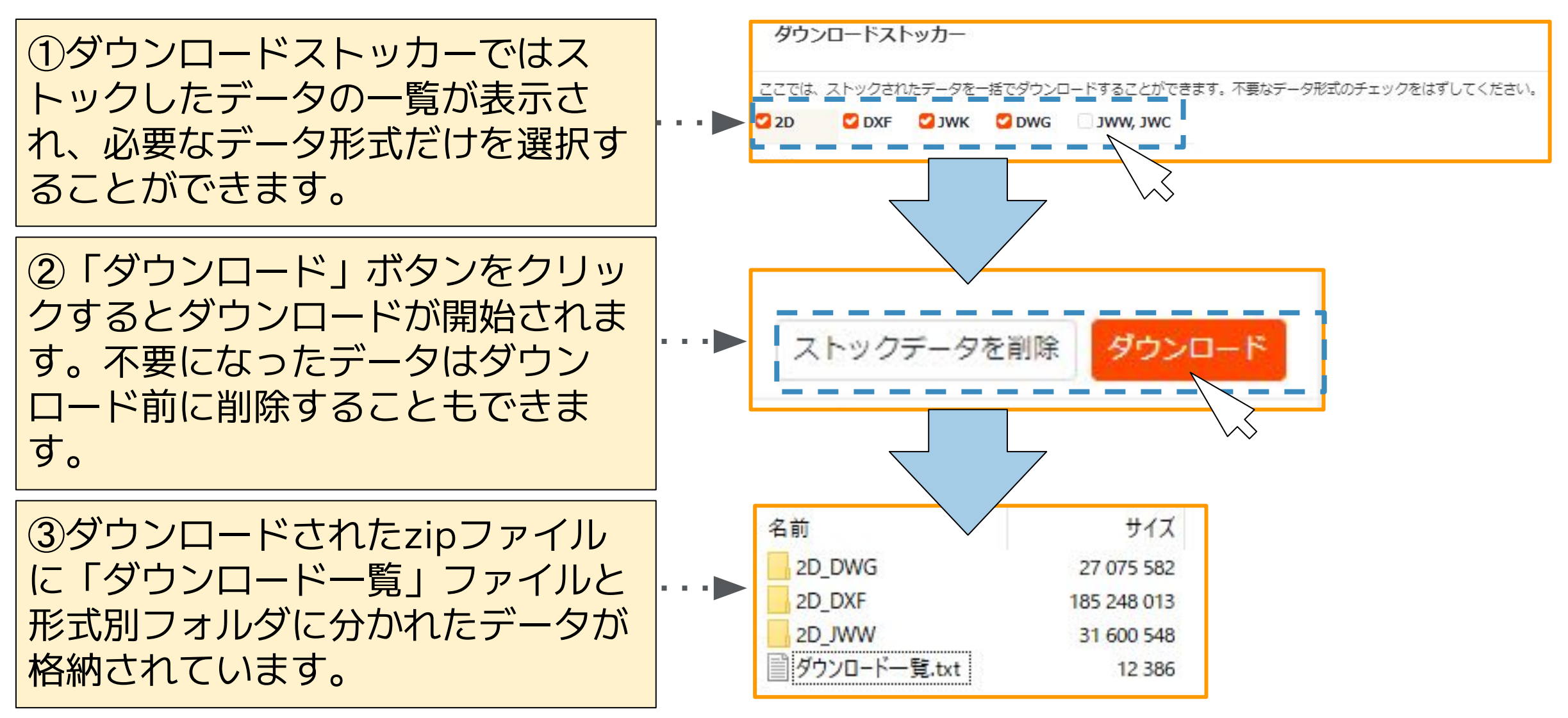

### > ダウンロードする:一括ダウンロード

商品分類別、図面種別ごとにまとめてダウンロード

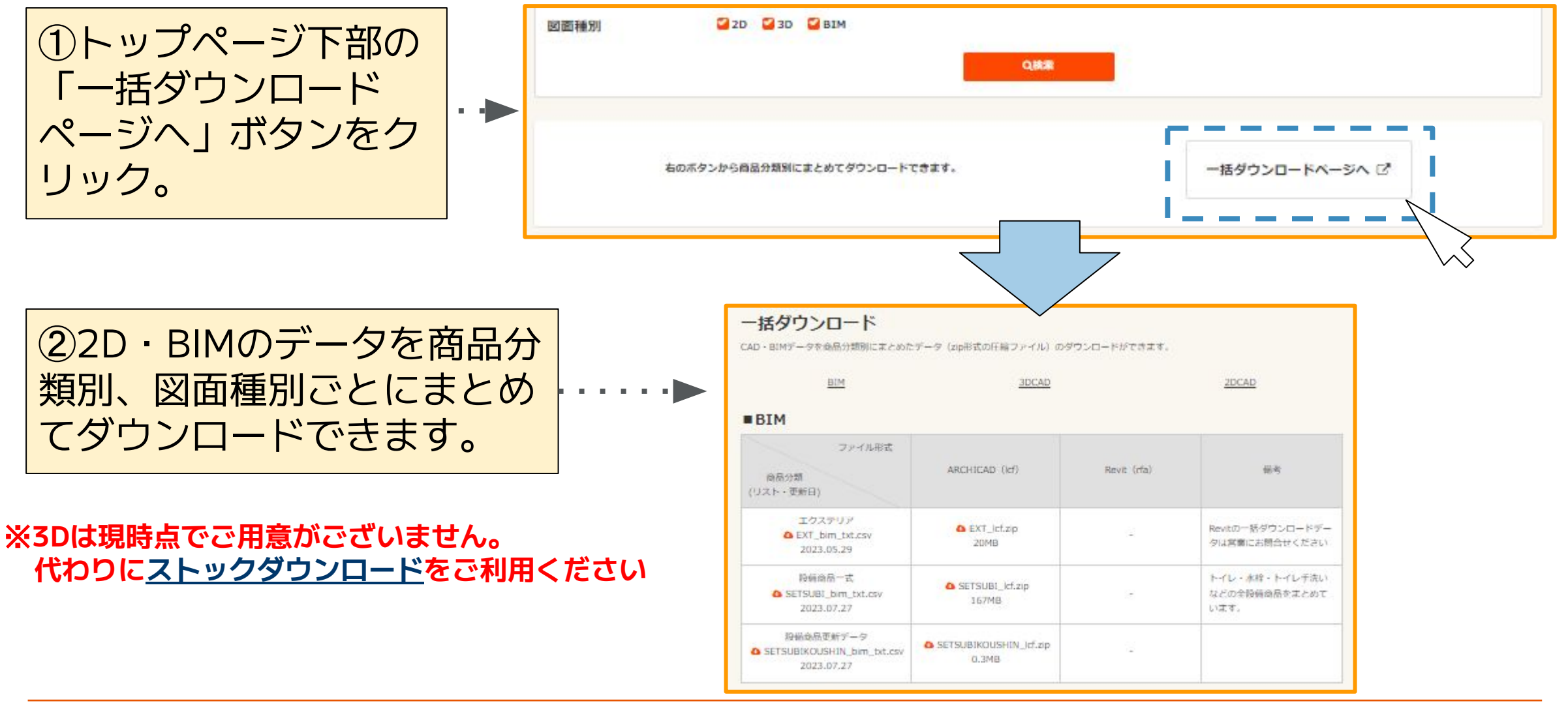

# >より便利に使うためのワンポイント集

- 困りごと:「品名から選ぶ」で選択していた品名が消えてしまう。
- 解決ポイント: 品名選択後にカテゴリを再選択すると、品名は一旦クリアされます。再度品名をご選択 ください。品名を中心に検索される場合、カテゴリ1(例えばインテリア)を選択し 検索をクリックし、「品名から選ぶ」で品名を選択後(例えばラシッサ) 「キーワードから探す」に必要な情報を直接入力する方法もございます。
- 困りごと: キーワード検索は半角/全角どちらで入力したらよいのか迷う。
- 解決ポイント: どちらにも対応しています(例:サティス / サティス、EW / EW、30/30)
- 困りごと: キーワード検索で検索結果にデータが表示されたが入力したキーワードが見当たらない。 解決ポイント: キーワード検索は、「図面詳細へ」で表示する内容も検索の対象です。 「図面詳細へ」をクリックしてデータをご確認ください。
- 困りごと: 検索結果に出てこないBIMデータが欲しい。
- 解決ポイント:「ビル・マンション・店舗」のうち「サッシ」「カーテンウォール」は、検索結果画面の 「BIMデータリクエストはこちらから」からリクエストが可能です。 そのほかはお手数ですが<u>こちら</u>よりお問い合わせください。

# > 改訂履歴

| 改訂版     | 改訂日        | 改訂箇所  | 内容                                                    |
|---------|------------|-------|-------------------------------------------------------|
| Ver.1.0 | 2024/02/20 |       | 初版作成                                                  |
| Ver.1.1 | 2024/03/04 | p.6,7 | コメント「※品名を選択した後にカテゴリを選択し直すと、品名が消えてしま<br>うためご注意ください」を追記 |
| Ver.1.2 | 2024/09/09 | p.13  | 「FAQ」を「より便利に使うためのワンポイント集」へ変更                          |
| Ver.1.3 | 2025/02/18 | p.5   | 「キーワードから探す(2)」をページ追加                                  |
| Ver.1.3 | 2025/02/18 | p.7   | 検索のヒント(カテゴリを「すべて」にする)を追記                              |
|         |            |       |                                                       |
|         |            |       |                                                       |
|         |            |       |                                                       |
|         |            |       |                                                       |
|         |            |       |                                                       |
|         |            |       |                                                       |

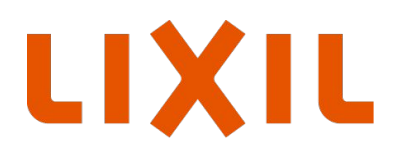

MAKE BETTER HOMES A REALITY FOR EVERYONE, EVERYWHERE 世界中の誰もが願う、豊かで快適な住まいの実現